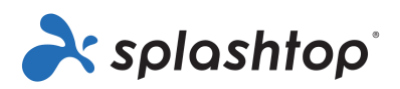

# Splashtop Enterprise

# GUIA DO ADMINISTRADOR

20 de Abril de 2022

https://www.splashtop.com/enterprise

# Índice

| Spl | ashtop Enterprise                                                                           | 1  |
|-----|---------------------------------------------------------------------------------------------|----|
| GU  | IA DO ADMINISTRADOR                                                                         | 1  |
|     | 20 de Abril de 2022                                                                         | 1  |
| Ínc | lice                                                                                        | 2  |
| Re  | gisto de alterações - da última versão 05/04/2021                                           | 4  |
| 1.  | Implantação                                                                                 | 5  |
| (   | Como posso atualizar o Splashtop Streamer?                                                  | 8  |
| 2.  | Requisitos Adicionais do MacOS                                                              | 9  |
| 3.  | Autenticação Única (SSO)                                                                    | 11 |
| 4.  | Convidando usuários                                                                         | 12 |
| I   | Funções da Equipa                                                                           | 12 |
| 5.  | Agrupamento                                                                                 | 13 |
|     | Adicionar usuários ou Computadores a um Grupo                                               | 14 |
| 6.  | Permissões de Acesso                                                                        | 15 |
| 7.  | Acesso Agendado                                                                             | 17 |
| (   | Configuração de Acesso Agendado                                                             | 17 |
| (   | Gerenciando Recursos e Agendamentos                                                         | 22 |
|     | د ?Se um Administrador de Grupo for removido, o que acontece com seus Recursos/Agendamentos | 23 |
| 8.  | Configurações de Equipe                                                                     | 25 |
| ,   | Visão Geral das Configurações de Equipe                                                     | 25 |
| 9.  | Controlos Granulares                                                                        | 27 |
| 10  | Gestão Remota de Computadores (Técnicos)                                                    | 29 |
| I   | Registros de Eventos do Windows                                                             | 29 |
| I   | nventário de Computadores — Sistema, Hardware, Software                                     | 29 |
|     | Segurança de Endpoint                                                                       | 30 |
|     | Atualizações do Windows                                                                     | 30 |
|     | Ações e Horários 1-para-N                                                                   | 31 |
|     | Alertas configuráveis                                                                       | 32 |
| (   | Comando Remoto                                                                              | 32 |
| 11  | Acesso Assistido - SOS (Técnicos)                                                           | 34 |
|     |                                                                                             |    |

| Con  | figurações Granulares            | 34 |
|------|----------------------------------|----|
| 12.  | Personalização do SOS (Técnicos) | 35 |
| 13.  | Service Desk (Técnicos)          | 37 |
| 14.  | Registos                         | 38 |
| 15.  | Características Adicionais       | 39 |
| Res  | trição de IP                     | 39 |
| Reg  | isto SIEM                        | 39 |
| CON  | NECTOR SPLASHTOP                 | 40 |
| Spla | ashtop RA                        | 40 |

## Registo de alterações - da última versão 05/04/2021

- SSO, secção 3
  - Adicionado link ao guia SCIM para JumpCloud
  - A utilização de SCIM ou CSV Import é recomendada para introduzir usuários!
- Configurações da equipa, secção 8
  - Adicionada secção para Indicador de Sessão, faixa de notificação persistente durante as sessões remotas
- Controlos Granulares, secção 9
  - Adicionada Verificação em duas etapas
- Adicionada Secção 12, Personalização do SOS
- Adicionada Secção 13, Service Desk
- Adicionada Secção 15 Recursos Adicionais

# 1. Implantação

Instale o Splashtop Streamer em computadores para acessá-los remotamente. Você pode criar um pacote de implantação para <u>personalizar as configurações padrão do Streamer para implantação</u>. Desta forma, você não precisa realizar as configurações manualmente após a instalação.

|                                                                                                  | splashtop'stre | eamer _                                                                                                    | × |
|--------------------------------------------------------------------------------------------------|----------------|----------------------------------------------------------------------------------------------------|---|
|                                                                                                  | Status         | Enable auto launch<br>Start Splashtop Streamer automatically when your computer                                                                                      | ^ |
|                                                                                                  | Settings       | starts, so your mobile devices can always find it. Sound                                                                                                    |   |
| Security     Output sound over the remote connection only     Output sound on this computer only |                |                                                                                                    |   |
|                                                                                                  | Advanced       | <ul> <li>Output sound both over the remote connection and on this PC</li> <li>System power options</li> </ul>                                                        |   |
|                                                                                                  | About          | Set your computer to never sleep so you can access it remotely at anytime.                                                                                           |   |
|                                                                                                  |                | This computer is currently set to: never sleep Change Sleep Settings Remote print Install the Splashtop printer driver to enable remote print on supported products. | ~ |

Visão geral de diferentes configurações de streamer

1. Faça login em <u>my.splashtop.com</u> e clique em *Gerenciamento -> Implantação*.

| r splashtop" | Computers | Devices | Logs <del>-</del> | Management <del>-</del>               |  |
|--------------|-----------|---------|-------------------|---------------------------------------|--|
|              |           |         |                   | Users<br>All Computers<br>All Devices |  |
|              |           |         | :                 | Grouping<br>Scheduled Access          |  |
|              |           |         |                   | Deployment                            |  |

Clique *em Criar Pacote de Implantação* e selecione os ajustes desejados no Streamer. Ao criar o
pacote de implantação, você tem a opção de especificar configurações padrão, incluindo regras
de nomenclatura do computador, configurações de segurança, redirecionamento de som, etc.

| General Settings | Auto-launch streamer<br>Automatically launch Splashtop Streamer every time the<br>computer starts.                                                                                           |
|------------------|----------------------------------------------------------------------------------------------------|
|                  | Idle session timeout<br>Remote sessions will automatically disconnect after 0<br>minutes of no activity (0 means no timeout).                                                                |
|                  | Hide streamer tray icon<br>Hide streamer icon on Windows system tray or Mac menu bar.<br>Check this option to reduce the chance of users tampering with<br>the streamer.                     |
|                  | Enable direct connection<br>When on the same network, use direct connection for better<br>performance. Based on your organization's security policy, you<br>may want to disable this option. |
| Security         | Require Windows or Mac login Require entering the computer's user name and password when                                                                                                    |

Observação: Se você estiver usando a Autenticação Única (SSO), não selecione "Bloquear configurações de streamer usando credenciais de administrador Splashtop" - As contas SSO não podem desbloquear o streamer.

3. Depois de salvar o pacote, você pode ver o pacote recém-criado e o código de implantação exclusivo de 12 dígitos. Clique em **Implantar** para exibir as opções de implantação.

| Deployment Package Name | Computer Naming Rule      | Code         | Date of Creation | Deploy |
|-------------------------|---------------------------|--------------|------------------|--------|
| Animatiion              | Use current computer name | PY42WJK2WPXS | 2020/07          | Deploy |

4. Você vai encontrar duas opções para distribuir o pacote de implantação:

#### **Opção 1: Link Partilhado**

Envie este link para que seu usuário baixe e instale o streamer para você.

| Shareable Link                                 | https://my.splashtop.com/team_deployment/download/PY42WJK2WPXS                                                  |
|------------------------------------------------|----------------------------------------------------------------------------------------------------|
|                                                | Try Link                                                                                                    |
| Option 1: Share Linl                           | k                                                                                                    |
| Send the link above t<br>download the installe | o your users. The link will take them to a web page where they can<br>and follow simple instructions to set up. |
|                                                |                                                                                                    |

#### Os usuários que abrirem o link vão encontrar instruções para baixar e instalar o streamer.

Welcome to Splashtop Remote Support

Install Splashtop Streamer on your computer to allow the organization below to remotely access your computer at any time (unless otherwise configured).

's team (owner: @splashtop.com)

I trust the organization above and want to allow remote access to my computer.

Step 1 : Download the streamer

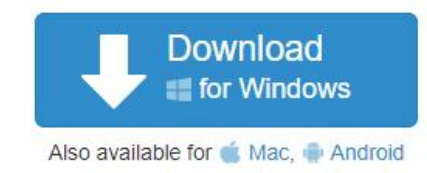

Step 2 : Run the installer and allow access

After the installation is complete, open the Splashtop streamer app, and click "Confirm" to allow access.

| Status      | My Computer I                                                                                                  |
|-------------|----------------------------------------------------------------------------------------------------|
| Settings    | Accessed by                                                                                                    |
|             | 's team                                                                                                    |
| Secur       |                                                                                                    |
|             | @splashtop.com will be able to access your                                                                     |
| Advanc comp | outer at anytime. Are you sure?                                                                                |
|             |                                                                                                    |
| Abi         |                                                                                                    |
|             | Confirm Reject                                                                                                 |
| Chat -      |                                                                                                    |
|             | lick this button                                                                                               |
| CC09 11 -1  | The second second second second second second second second second second second second second second second s |

#### Opção 2: Baixar o Instalador

Baixe o instalador para fazer a instalação diretamente no seu computador, compartilhar via Dropbox, e-mail etc., ou prepare-se para a implantação usando ferramentas de terceiros.

| Platform 📲 🗯 🗭 \Lambda | Windows (EXE, version 3.4.2.1) (Easy Deployme 💙 Download                                                                                                    |
|------------------------|----------------------------------------------------------------------------------------------------|
|                        | Easy deployment installer : The deployment code is built into the installer.<br>There is no need to enter deployment code when installing the streamer.                   |
| Download the stress    | Easy deployment installer : The deployment code is built into the installer<br>There is no need to enter deployment code when installing the streamer.                    |
| 1 Download the strea   | Easy deployment installer : The deployment code is built into the installer<br>There is no need to enter deployment code when installing the streamer.<br>amer installer. |

São oferecidas múltiplas opções de instalador para Windows, Mac, Android, e Linux.

- Confira este artigo sobre parâmetros de instalação silenciosa
- Outros guias de implantação disponíveis para:
  - Política de Grupo (GPO)
  - Jamf Pro
  - Microsoft Intune
- As configurações do pacote de implantação aplicam-se somente ao Streamer após a instalação. Para atualizar as configurações de um Streamer após a implantação, você pode reimplantar usando um novo pacote ou alterar manualmente as configurações diretamente no Streamer.
- A exclusão de um pacote de implantação não afeta os computadores já implantados só impede novas implantações com esse código.

### Como posso atualizar o Splashtop Streamer?

Existem múltiplas formas de atualizar o streamer, incluindo

- Atualização manual a partir da consola web
- Atualização manual do Streamer -> Sobre -> Veja a Aba de Atualizações
- Atualização Manual através da execução do mais recente instalador de streamer
- Atualização silenciosa usando o .EXE,.MSI ou .PKG

Para obter mais informações, consulte este artigo sobre Atualizações do Splashtop Streamer.

# 2. Requisitos Adicionais do MacOS

Se você estiver implantando em computadores Mac, observe estes requisitos e instruções de configuração adicionais:

• Segurança & Permissões de Privacidade para macOS <u>10.14 Mojave</u>, <u>10.15 Catalina/11 Big Sur</u> e mais recentes:

| Camera<br>Camera<br>Camera<br>Camera<br>Camera<br>Camera<br>Camera<br>Camera<br>Camera<br>Camera<br>Camera<br>Camera<br>Camera<br>Camera<br>Camera<br>Camera<br>Speech Recognition<br>Camera<br>Camera<br>Speech Recognition<br>Camera<br>Camera | Gener             | al FileVault Firewall Priv                                   | acy                                   |
|----------------------------------------------------------------------------------------------------|-------------------|--------------------------------------------------------------|---------------------------------------|
| Microphone<br>Speech Recognition<br>Accessibility<br>Input Monitoring<br>Full Disk Access<br>Files and Folders<br>Screen Recording<br>Automation                                                                                                    | Camera            | Allow the apps below to reco<br>screen, even while using oth | ord the contents of your<br>her apps. |
| Accessibility     Input Monitoring     Full Disk Access     Files and Folders     Screen Recording     Automation                                                                                                    | Microphone        | 🛛 🛞 Splashtop Stream                                         | mer.app                               |
| Input Monitoring Full Disk Access Files and Folders Screen Recording Automation                                                                                                    | Accessibility     |                                                              |                                       |
| Full Disk Access Files and Folders Screen Recording                                                                                                    | Input Monitoring  |                                                              |                                       |
| Files and Folders  Screen Recording  Automation                                                                                                    | Full Disk Access  |                                                              |                                       |
| Screen Recording                                                                                                    | Files and Folders |                                                              |                                       |
| Automation                                                                                                    | Screen Recording  |                                                              |                                       |
|                                                                                                    | Automation        |                                                              |                                       |
|                                                                                                    | Automation        |                                                              |                                       |

 Audio : Para permitir a transmissão de áudio através da ligação remota, <u>instale o Splashtop</u> <u>Sound Driver</u> e dê a permissão de microfone para Mojave/Catalina/Big Sur. Se alguma aplicação nos computadores Mac utilizar drivers de som de terceiros, tais como Avid Pro Tools ou Adobe Premiere, algumas <u>configurações adicionais</u> poderão ser necessárias.

| A splashtop str | eamer                                                                                                    | 6 |
|-----------------|----------------------------------------------------------------------------------------------------|---|
| Status          | Enable auto launch                                                                                                    |   |
| Settings        | starts, so your mobile devices can always find it.                                                                                                    |   |
|                 | Sound                                                                                                    | 1 |
| Security        | Output sound over the remote connection only                                                                                                    | L |
| Security        | <ul> <li>Output sound on this computer only</li> </ul>                                                                                                    | L |
| Advanzed        | Install the sound driver to output sound in a remote session.                                                                                                    | L |
| Advanced        | Learn more.                                                                                                    | L |
|                 | Uninstall Sound Driver                                                                                                    |   |
| About           | Splashtop streamer uses a microphone driver to transmit syste<br>sound. Environmental sound, including your voice, will NOT be<br>sent over the remote connection. | m |
|                 | Allow Access to Microphone                                                                                                    |   |
|                 | System power options                                                                                                    |   |
|                 | Set your computer to never sleep so you can access it remotel<br>at anytime.                                                                                       | У |

# 3. Autenticação Única (SSO)

A Splashtop suporta login no endereço <u>https://my.splashtop.com</u> e no Splashtop Business app com a credenciais usadas no seu provedor de identidades SAML 2.0.

Se você quiser que seus usuários usem o SSO (Autenticação Única), conclua duas etapas:

- 1. Crie um método SSO para o seu serviço IDP no console web da Splashtop: <u>Como se candidatar a um novo método SSO?</u>
  - a. Instruções detalhadas sobre certos serviços IDP, tais como Azure AD, OKTA, ADFS, JumpCloud, OneLogin, podem ser encontradas aqui: <u>Single Sign-On (SSO)</u>
- 2. Nossa equipe de validação vai entrar em contato com você com instruções para verificar seu acesso ao domínio e ativar seu método SSO.
- (Recomendado) Configure o provisionamento SCIM (Para <u>AzureAD</u>, <u>Okta</u>, e <u>JumpCloud</u>) para provisionar e sincronizar usuários e grupos automaticamente. Isso pula o processo de e-mail de convite (Seção 4, Convidando Usuários).
- (Recomendado) Importe usuários SSO com ficheiro CSV se não for possível utilizar o aprovisionamento SCIM, para automaticamente adicionar usuários em grupos de usuários especificados. Isto também pula o processo de convite por e-mail.

#### Leia este artigo para saber mais sobre as limitações do SSO.

Depois que o seu método SSO for ativado, você pode desativar a <u>Autenticação de Dispositivo</u> dos usuários associados a esse método. Dessa forma, os usuários não precisam clicar em links de e-mail para autenticar seus dispositivos. Apenas desmarque a caixa de seleção Autenticação de Dispositivo para ver o método SSO em **Gerenciamento -> Configurações** (apenas o proprietário da equipe).

| Single Sign O | n              |          |          |                          |          |
|---------------|----------------|----------|----------|--------------------------|----------|
| Status        | SSO Name       | IDP Type | Protocol | Device<br>Authentication | Settings |
| $\checkmark$  | ST OKTA        | Okta     | SAML 2.0 |                          | <b>=</b> |
| $\checkmark$  | Splashtop ADFS | ADFS     | SAML 2.0 |                          | <b></b>  |

Apply for new SSO method (View instructions)

### 4. Convidando usuários

Convide usuários acessando *Gerenciamento -> Usuários -> Convidar Usuários* . Atribua cargos, crie grupos de usuários e utilize métodos de autenticação SSO durante ou após esse processo. Você pode convidar até 500 endereços de e-mail em cada janela de convite.

| Invite               | Users via Email                                             |                                |                                |                                             | Х             |
|----------------------|-------------------------------------------------------------|--------------------------------|--------------------------------|---------------------------------------------|---------------|
| Emai<br>For mult     | il<br>iple email addresses, just sep                        | arate them by                  | commas or er                   | nter each on a new line.                    | 1             |
| Role :               | Admin                                                       | ~                              | Group :                        | Default Group                               | ~             |
| Set                  | as group-specific adm                                       | in instead o                   | f regular ac                   | lmin                                        |               |
| *Admins<br>use "Allo | can access all computers by<br>ow Access" or "Assign Group" | default. Memb<br>to change the | ers can not ac<br>access permi | ccess any computers by defa<br>ssion later. | ault. You can |
| 🗹 Aut                | Authentication method : test method ·                       |                                |                                |                                             |               |

### Funções da Equipa

- Proprietário: O Proprietário é o mais alto nível de autoridade e pode desempenhar quaisquer funções na Splashtop, incluindo (mas não se limitando a) convidar usuários, alterar funções, ver o histórico de ligações de qualquer pessoa, gerir computadores, e alterar permissões de acesso.
   O Proprietário da equipa é o único usuário que tem acesso a informações de subscrição/pagamento, à aba de Configurações da Equipa, e pode atribuir a função de Administrador a outros usuários.
  - Há apenas um Proprietário e o status não pode ser transferido entre as contas de um mesmo usuário.
- Administrador: O cargo Administrador possui as mesmas permissões que o Proprietário, mas ele não pode acessar informações sobre assinatura/pagamento, a guia Configurações da Equipe e nem alterar os cargos dos usuários.
  - <u>Administrador</u> do Grupo: O administrador do grupo é um cargo de administrador limitado que possui o privilégio sobre grupos específicos de usuários e/ou computadores. Isso permite que eles adicionem/removam usuários e computadores nos grupos autorizados.
  - Administradores e Administradores de Grupo têm acesso a funcionalidades de gestão remota (comando remoto, inventário de sistemas, etc.) se tiver adquirido *Licenças de técnicos* do Splashtop Enterprise. A capacidade de delegar o acesso de usuários específicos a estas funcionalidades (independentemente do papel na equipa) chegará

em breve.

 Membro: Os membros são usuários gerais que foram adicionados à equipe para permitir acesso remoto. Eles só possuem acesso aos computadores para os quais recebem permissão e podem verificar seu próprio status, informações da conta, informações da equipe e registros. Eles podem se remover ("sair") de uma equipe na guia Resumo da Conta.

### 5. Agrupamento

Com a Splashtop, você pode agrupar seus usuários e computadores para facilitar o gerenciamento e o controle de permissões de acesso. <u>Cada usuário ou computador só pode pertencer a um grupo</u>. No entanto, os usuários podem ter acesso a vários grupos de computadores. Comece acessando *Gerenciamento -> Agrupamento*.

| Create Group |                                                                                |
|--------------|--------------------------------------------------------------------------------|
| Group Name   |                                                                                |
|              | For multiple groups, just separate them by commas or enter each on a new line. |
|              | ✓ user group                                                                   |
|              | computer group                                                                 |
|              |                                                                                |
|              | Create Group Cancel                                                            |

Você pode criar três tipos de grupos:

- 1. Grupo apenas para usuários
- 2. Grupo apenas para computadores
- 3. Grupo de Usuários e Computadores

Um **grupo de usuários** só pode possuir usuários. O agrupamento de usuários é útil para definir permissões de acesso para vários usuários de uma só vez. Ele também é útil para aplicar permissões de acesso a um novo usuário automaticamente.

Um **grupo de computadores** só pode possuir computadores. O agrupamento de computadores ajuda a organizar uma grande lista de computadores para facilitar a navegação. Ele também pode facilitar a atribuição de permissões de acesso — você pode conceder a um usuário o acesso a um grupo inteiro de computadores.

Um **grupo de usuários e computadores** é um atalho para o controle de acesso baseado em grupos. Ele pode possuir usuários e computadores. Por predefinição, todos os usuários deste grupo podem acessar todos os computadores deste grupo.

### Adicionar usuários ou Computadores a um Grupo

Em *Gerenciamento -> Agrupamento*, use o ícone de engrenagem à direita do grupo para atribuir usuários ou computadores. Vários usuários ou computadores podem ser adicionados de uma só vez. Você também pode atribuir um Administrador do Grupo.

Em *Gerenciamento -> Todos os Computadores*, use o ícone de engrenagem à direita de cada computador para atribuir esse computador a um grupo.

Em **Gerenciamento -> Usuários**, use o ícone de engrenagem à direita de cada usuário para atribuir o usuário a um grupo. Você também pode selecionar um grupo de usuários ao enviar um convite.

### 6. Permissões de Acesso

As permissões de acesso determinam a quais computadores um usuário terá acesso. Elas podem ser configuradas pelo Proprietário ou pelo Administradores da equipe em *Gerenciamento -> Usuários*.

Nota:

• As permissões de acesso concedem a um usuário um acesso persistente aos computadores, independentemente da hora do dia. Para conceder acesso durante um intervalo de tempo específico, consulte a *Seção 7, Acesso Agendado*.

Você pode definir permissões de acesso para um único usuário ou para um grupo de usuários. Clique no ícone de engrenagem à direita de um usuário ou de um grupo de usuários e escolha **Permissão de Acesso**.

| ▼ 3D Modeling 💿 |                   |              |          |           |  |
|-----------------|-------------------|--------------|----------|-----------|--|
| Role            | Splashtop Account | Display Name | Access p | ermission |  |
| 💄 Member        |                   |              | Invited  | ٢         |  |
| 1 Member        | I                 |              | Invited  | - O       |  |

Geralmente, quando um usuário é convidado,

- Os Administradores têm acesso a Todos os Computadores
- Os Membros não tem acesso a nenhum Computador se não forem convidados para um grupo
- Os Membros têm acesso com base na permissão do grupo quando atribuídos ou convidados para um grupo

| User access permission (<br>Admins can grant users/user groups access to computers/comp | @gmail.com)<br>puter groups.                                  |
|-----------------------------------------------------------------------------------------|---------------------------------------------------------------|
| ○ All computers                                                                         | <ul> <li>No computers</li> </ul>                              |
| ○ Only computers in its group                                                           | <ul> <li>Only computers based on group permissions</li> </ul> |
| $\bigcirc$ Only specific computers and computer groups                                  |                                                               |
| Save                                                                                    |                                                               |

Para conceder acesso a vários computadores a um usuário ou a um grupo de usuários, selecione "Somente computadores específicos e grupos de computadores".

#### Only specific computers and computer groups

| Save Cancel                                     |                    |                      |
|-------------------------------------------------|--------------------|----------------------|
|                                                 | All Groups 🗸       |                      |
| Select all / Clear all Expand all / Collapse al | Only show selected | 4 computers selected |
| Computer Lab 1 3                                |                    |                      |
| Computer Lab 2                                  |                    |                      |
| □ ❤ Computer Lab 3 6                            |                    |                      |
|                                                 | Computer Name 🛧    |                      |
| ☑ 📃 Lab A                                       |                    |                      |
| □ ■ Lab B                                       |                    |                      |

# 7. Acesso Agendado

O Acesso Agendado permite que os administradores agendem usuários, grupos e computadores ao acesso remoto com base em um intervalo de tempo. O(s) **Proprietário, Administrador(e) e Administrador(es) de Grupo** possuem acesso ao módulo de agendamento.

#### Notas:

- O Acesso Agendado é concedido além das permissões de acesso de usuários/grupos existentes definidas em *Gerenciamento -> Usuários* - elas NÃO substituem as permissões de acesso de usuários/grupos existentes.
- Para usuários que só precisam de acesso remoto agendado, defina a sua permissão de acesso em *Gerenciamento -> Usuários* como "Sem Computadores".

### Configuração de Acesso Agendado

 Antes de criar novos agendamentos, entre em *Gerenciamento -> Configurações* para configurar o <u>fuso horário do acesso agendado</u>. O fuso horário não pode ser alterado quando um cronograma estiver em vigor. Somente o Proprietário da equipe tem acesso a essa configuração.

|                       | Allow members to reboot computers and restart streamers |
|-----------------------|---------------------------------------------------------|
| Scheduled Access      | (GMT-08:00) Pacific Time (US & Canada) (change)         |
| Notification          | Set up noulication emails                               |
| Two-Step Verification | Manage trusted devices                                  |

2. Acesse *Gerenciamento - Acesso Agendado* e clique em Criar Recurso.

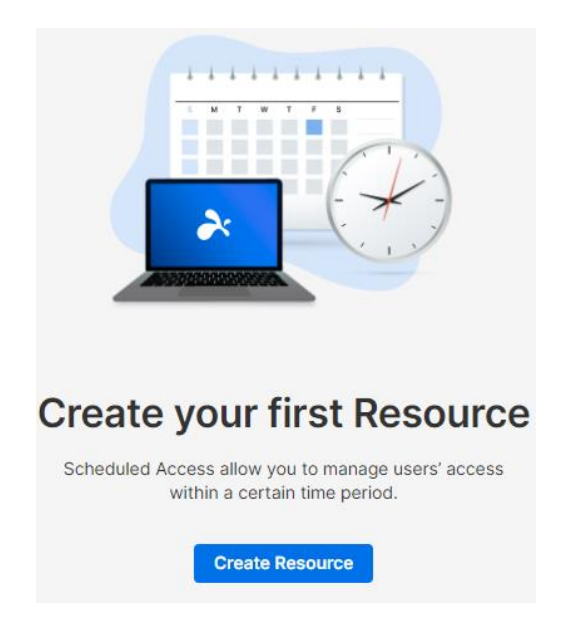

3. Informe o **Nome** e a **Descrição do Recurso** *(opcional)*. O Recurso possui o conjunto de computadores que serão agendados para acesso.

| Create Resource                                                  |  |  |
|------------------------------------------------------------------|--|--|
| 1   2   3     General   Computers   Group Admin                  |  |  |
| Resource Name                                                    |  |  |
| Accounting Computers                                             |  |  |
| Description (optional)                                           |  |  |
| Resource for set of computers used by our company's Accountants. |  |  |
| Advanced Settings 🗸                                              |  |  |

- Clique em Configurações Avançadas se desejar ativar o <u>Pool de Conexões</u> ou <u>Acesso Exclusivo</u> para este Recurso. Este será o modelo padrão para as configurações em cada horário que você criar.
  - O Pool de Conexões permite aos seus usuários se conectarem a qualquer computador disponível no recurso. Isto é útil para os casos em que não importa a qual computador o usuário se conecta.
  - O acesso exclusivo impede um usuário remoto de aceder a um computador se já existir um usuário de SO ligado ao computador. Isto é útil para cenários em que usuários estejam a trabalhar localmente no computador. Você pode impor também recursos adicionais como ecrã em branco, bloquear teclado e sair após desligar para sessões remotas que sigam o horário.

| Advanced Settings                                                       | Set as Default for Schedules                                                                                             |  |
|-------------------------------------------------------------------------|----------------------------------------------------------------------------------------------------|--|
| Support connecion pool for schedules.<br>Windows Streamer v3.4.6.0 only | Set the schedule as connection pool.                                                                                     |  |
| Support exclusive (remote or local) access for                          | Prevent member from accessing a computer which has already been logged in.                                               |  |
| member accounts.                                                        | Allow access to a computer with a logged in user, if idle for more than: 10 minutes ~                                    |  |
|                                                                         | Blank screen and lock keyboard/mouse when in a session.                                                                  |  |
|                                                                         | ✓ Log out user on a disconnect: Immediately ✓                                                                            |  |
|                                                                         | Lock screen before user logout for unintentional disconnects: 1 minute                                                   |  |
|                                                                         | "Log out user on a disconnect" and "Lock screen<br>before user logout" requires Splashtop Streamer<br>v3.4.4.0 or later. |  |

5. Selecione os computadores e/ou grupos que gostaria de disponibilizar no Recurso.

| Create Resource  |                                                           |  |  |  |
|------------------|-----------------------------------------------------------|--|--|--|
|                  | 1     2     3       General     Computers     Group Admin |  |  |  |
|                  | ☐ Computers                                               |  |  |  |
|                  | Select Computers                                          |  |  |  |
| Computer Lab 1 3 | Conapse an Only show selected                             |  |  |  |
| Computer Lab 2 3 |                                                           |  |  |  |
|                  | Computer Name 🔦                                           |  |  |  |
|                  | Computer D                                                |  |  |  |
|                  | Computer E                                                |  |  |  |
|                  | Computer F                                                |  |  |  |

6. *(Opcional)* Atribua <u>Administrador(es) do Grupo</u> para ajudar no gerenciamento de agendamentos neste recurso. Os Administradores do Grupo podem ver qualquer Recurso ao quais eles sejam atribuídos e também podem criar novos Recursos e Agendamentos.

| Create Resource |                       |           |             |
|-----------------|-----------------------|-----------|-------------|
|                 | 1 -                   | 2         | 3           |
|                 | General               | Computers | Group Admin |
| Assign gro      | <b>up admin</b> (opti | onal)     |             |
| Select (        | Group Admin           |           |             |

7. Continue em **Criar Agendamento** ou, mais tarde, clique no Nome do recurso para atribuir agendamentos.

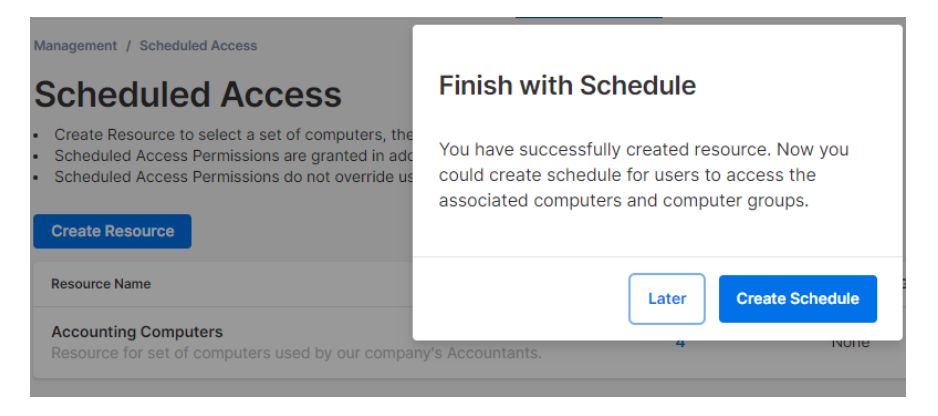

8. Crie um Agendamento para o Recurso inserindo Nome, Data de Início e Recorrência.

### **Edit Schedule**

| End of Week Review   Description (optional)   Accountant accesses computer to review the past   week's expenses every Monday]   Time   Time   The time zone is in GMT - 08:00 (Pacific Time (US & Canada)).                                                                                                    | Schedule Name                                                                 | Associate User Groups (max: 250)           |
|----------------------------------------------------------------------------------------------------|-------------------------------------------------------------------------------|--------------------------------------------|
| Description (optional)   Accountant accesses computer to review the past week's expenses every Monday.   Time The thine zone is in GMT - 08:00 (Pacific Time (US & Canada)). (C) 08:00 - (C) 16:00 Repeat Weekly (C) (D) 16:00 Repeat Weekly (C) (D) 16:00 Repeat Ends (optional) (C) 16:00 Repeat Ends (optional) (C) 16:00 Connections (C) cose End Date Connections (C) force session to disconnect when Schedule ends. Notify users before session ends: (S minutes (C) (S) (S) (S) (S) (S) (S) (S) (S) (S) (S                                                                                                    | End of Week Review                                                            | Accounting 1 ×                             |
| Accountant accesses computer to review the past<br>week's expenses every Monday]  Accountant accesses computer to review the past<br>week's expenses every Monday]  Please fill in your users' email addresses  Sepast  Accountant accesses on the US & Counce on the US & Counce on the US | Description (optional)                                                        | Select Group                               |
| Time   The time zone is in GMT - 08:00 (Pacific Time (US & Canada)). <ul> <li>② 2020-11-16</li> <li>③ 08:00 - ③ 16:00</li> </ul> Repeat     Veckly   Sun Mon Tue Wed Thu Fri Sat   Repeat Ends (optional) <ul> <li>ⓒ hoose End Date</li> </ul> <ul> <li> Connections     Cathering •     Cathering •     Cathering •     Connections     Cathering •     Cathering •     Cathering •      Connections     Connections     Connections     Connections   &lt;</li></ul>                                                                                                    | Accountant accesses computer to review the past week's expenses every Monday  | Associate Lisers (may: 1000)               |
| Time   The time zone is in GMT -08:00 (Pacific Time (US & Canada)).                                                                                                    |                                                                               | Please fill in your users' email addresses |
| Time   The time zone is in GMT -08:00 (Pacific Time (US & Canada)).                                                                                                    |                                                                               | @splashtop.com X                           |
| The time zone is in GMT - 08:00 (Pacific Time (US &<br>Canada)).                                                                                                    | Time                                                                          | Add User                                   |
| Assign group admin (optional)<br>2020-11-16<br>0 08:00<br>Repeat<br>Weekly<br>Sun Mon Tue Wed Thu Fri Sat<br>Repeat Ends (optional)<br>Connections<br>Connections<br>Force session to disconnect when Schedule ends.<br>Notify users before session ends:<br>S minutes<br>Advanced Settings<br>Exclusive access (remote and local) management<br>Prevent member from accessing a computer which has                                                                                                    | The time zone is in GMT -08:00 (Pacific Time (US & Canada))                   | · · · · · · · · · · · · · · · · · · ·      |
| Repeat   Weekly   Sun   Mon   Tue   Wed   Thu   Fri   Sat   Repeat Ends (optional) Choose End Date    Connections Connections Force session to disconnect when Schedule ends. Notify users before session ends: Sminutes ~ Advanced Settings ~ Exclusive access (remote and local) management Prevent member from accessing a computer which has                                                                                                    |                                                                               | Assign group admin (optional)              |
| Repeat   Weekly   Sun   Mon   Tue   Wed   Thu   Fri   Sat                                                                                                    |                                                                               | Select Group Admin                         |
| Weekly       ✓         Sun       Mon       Tue       Wed       Thu       Fri       Sat         Repeat Ends (optional)       ✓       Choose End Date       ✓       Choose End Date         Connections       ✓       Force session to disconnect when Schedule ends.       ✓       Notify users before session ends:       5 minutes       ✓         Advanced Settings ^       ✓       Exclusive access (remote and local) management       ✓         Prevent member from accessing a computer which has       ✓       ✓       ✓                                                                                                    | Repeat                                                                        |                                            |
| Sun       Mon       Tue       Wed       Thu       Fri       Sat         Repeat Ends (optional)       Image: Choose End Date       Image: Choose End Date       Image: Choose End Date         Connections       Image: Choose End Date       Image: Choose End Date       Image: Choose End Date         Image: Choose End Date       Image: Choose End Date       Image: Choose End Date       Image: Choose End Date         Image: Choose End Date       Image: Choose End Date       Image: Choose End Date       Image: Choose End Date         Image: Choose End Date       Image: Choose End Date       Image: Choose End Date       Image: Choose End Date         Image: Choose End Date       Image: Choose End Date       Image: Choose End Date       Image: Choose End Date         Image: Choose End Date       Image: Choose End Date       Image: Choose End Date       Image: Choose End Date         Image: Choose End Date       Image: Choose End Date       Image: Choose End Date       Image: Choose End Date         Image: Choose End Date       Image: Choose End Date       Image: Choose End Date       Image: Choose End Date         Image: Choose End Date       Image: Choose End Date       Image: Choose End Date       Image: Choose End Date         Image: Choose End Date       Image: Choose End Date       Image: Choose End Date       Image: Choose End Date                                                                                                    | Weekly ~                                                                      |                                            |
| Repeat Ends (optional)                                                                                                    | Sun Mon Tue Wed Thu Fri Sat                                                   |                                            |
| <ul> <li>Choose End Date</li> <li>Connections</li> <li>✓ Force session to disconnect when Schedule ends.<br/>Notify users before session ends: 5 minutes ✓</li> <li>Advanced Settings ∧</li> <li>Exclusive access (remote and local) management</li> <li>Prevent member from accessing a computer which has</li> </ul>                                                                                                    | Repeat Ends (optional)                                                        |                                            |
| Connections<br>✓ Force session to disconnect when Schedule ends.<br>Notify users before session ends: 5 minutes ✓<br>Advanced Settings ∧<br>Exclusive access (remote and local) management<br>Prevent member from accessing a computer which has                                                                                                    | Choose End Date                                                               |                                            |
| Connections<br>✓ Force session to disconnect when Schedule ends.<br>Notify users before session ends: 5 minutes ✓<br>Advanced Settings ヘ<br>Exclusive access (remote and local) management<br>Prevent member from accessing a computer which has                                                                                                    |                                                                               |                                            |
| <ul> <li>Force session to disconnect when Schedule ends.</li> <li>Notify users before session ends: 5 minutes </li> <li>Advanced Settings </li> <li>Exclusive access (remote and local) management</li> <li>Prevent member from accessing a computer which has</li> </ul>                                                                                                    | Connections                                                                   |                                            |
| Notify users before session ends: 5 minutes ~ Advanced Settings ~ Exclusive access (remote and local) management Prevent member from accessing a computer which has                                                                                                    | <ul> <li>Force session to disconnect when Schedule ends.</li> </ul>           |                                            |
| Advanced Settings   Exclusive access (remote and local) management  Prevent member from accessing a computer which has                                                                                                    | Notify users before session ends: 5 minutes ~                                 |                                            |
| Exclusive access (remote and local) management Prevent member from accessing a computer which has                                                                                                    | Advanced Settings                                                             |                                            |
| Prevent member from accessing a computer which has                                                                                                    | Exclusive access (remote and local) management                                |                                            |
| already been logged in.                                                                                                    | Prevent member from accessing a computer which has<br>already been logged in. |                                            |
| <ul> <li>Allow access to a computer with a logged in user,</li> </ul>                                                                                                    | <ul> <li>Allow access to a computer with a logged in user,</li> </ul>         |                                            |

- Selecione grupos de usuários e/ou usuários específicos para acessar o Agendamento. Você também pode copiar/colar uma lista de e-mails de usuários na caixa Usuários.
- A seleção de tempo suspensa possui intervalos de 30 minutos, mas você pode digitar qualquer valor granular em um minuto.
- Você pode selecionar vários dias com uma recorrência semanal.
- Marque "Forçar desconexão da sessão no fim do Agendamento" caso você queira que as sessões acabem no final do intervalo de tempo definido.
   Observação: Isso não faz logout da conta de usuário do sistema operacional do computador de maneira automática.
- Clique em Configurações Avançadas para gerir o Pool de Conexões e configurações de acesso Exclusivo se elas estiverem ativadas no Recurso.

### Gerenciando Recursos e Agendamentos

Clique no menu à direita de cada Recurso para ver as opções de gestão.

| Resource Name                                                                            | Computers | Owned by Group Admin |                 |
|------------------------------------------------------------------------------------------|-----------|----------------------|-----------------|
| Accounting Computers<br>Resource for set of computers used by our company's Accountants. | 4         | None                 |                 |
|                                                                                          |           |                      | Manage Schedule |
|                                                                                          |           |                      | Edit            |
|                                                                                          |           |                      | Delete          |

- Gerenciar Agendamento para visualizar o calendário do Recurso.
- Editar para alterar as configurações do Recurso.
- Excluir para remover o Recurso.

Clique em um Agendamento na visualização do calendário para gerenciar as funções de agendamento.

### **Accounting Computers**

| Create Schedul | e < >                |                                                                           | Nov                                                                            | vember 20           | 20 ~   |          | Month $\sim$                      |
|----------------|----------------------|---------------------------------------------------------------------------|--------------------------------------------------------------------------------|---------------------|--------|----------|-----------------------------------|
| Sunday         | Monday               | Tuesday                                                                   | Wednesday                                                                      | Thursday            | Friday | Saturday | Monday, November 16               |
| Nov 01         | 2                    | 3<br>Fnd of W                                                             | 4<br>eek Review                                                                | 5                   | 6      | 7        | 08:00 End of Week Review<br>16:00 |
| 8              | 9                    | Accountant acc<br>week's expense<br><b>0 08:00 - 16:</b><br>X Force sessi | esses computer to<br>es every Monday.<br>00 Nov 16, 2020<br>on to disconnect w | review the past     | 13     | 14       |                                   |
| 15             | 16<br>08:00 End of W | ends and no<br>Groups 1<br>Users 1                                        | tify users 5 minute                                                            | es in advance.<br>¥ | 20     | 21       |                                   |
| 22             | 23<br>08:00 End of W | Group Admin<br>None<br>Edit Delet                                         | e                                                                              |                     | 27     | 28       |                                   |
| 29             | 30<br>08:00 End of W | Dec 01<br>04:00 Session 1                                                 | 2                                                                              | Clone<br>Pause      | 4      | 5        |                                   |

- Editar para alterar as configurações do agendamento.
- Excluir para remover todas as recorrências de um agendamento.
- Clonar para criar um novo agendamento com configurações semelhantes.
- Pausar/Retomar a recorrência de um Agendamento. (ex: feriados, manutenção)

### Se um Administrador de Grupo for removido, o que acontece com seus Recursos/Agendamentos?

Se um Administrador do Grupo for removido da equipe ou tiver seus privilégios de administrador revogados, seus Recursos se tornarão "Inativos".

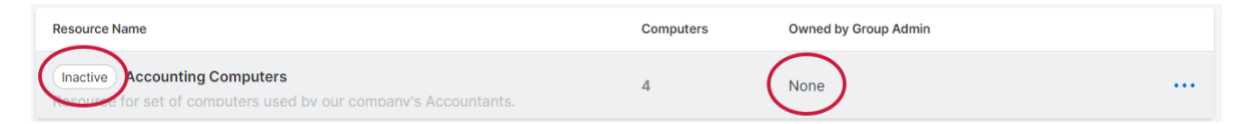

1. Para reativar um Recurso, clique no menu à direita em *Recurso -> Editar*.

**Edit Resource** 

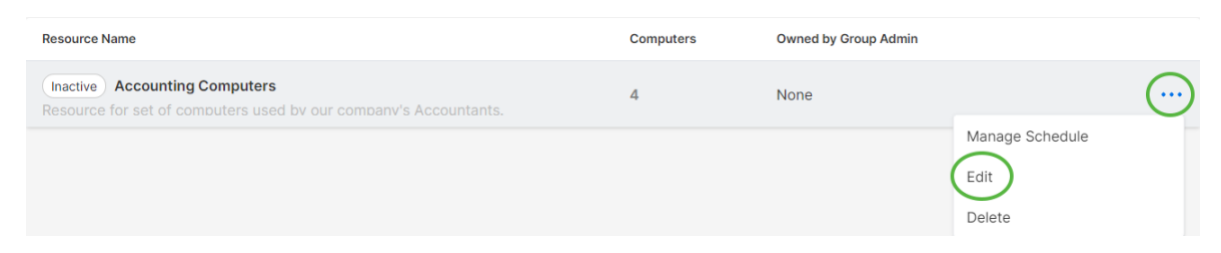

2. Alterne o Status do Recurso em > Inativo - Ativo .

| Resou   | rce status: ( | Inactive                        |
|---------|---------------|---------------------------------|
|         | 1 —           | 3                               |
|         | General       | Computers Group Admin           |
| esource | Name          |                                 |
| Accou   | nting Comput  | ters                            |
| Resou   | on (optional) | computers used by our company's |
| Accou   | ntants.       |                                 |
|         |               |                                 |
|         |               |                                 |
|         |               |                                 |

Se um Recurso for de propriedade de vários Administradores do Grupo, o Recurso não ficará inativo, a menos que todos os Administradores do Grupo sejam removidos.

# 8. Configurações de Equipe

Acesse *Gerenciamento -> Configurações* para revisar e configurar as Configurações da Equipe. As Configurações da Equipe controlam políticas importantes para sua equipe, como recursos de capacidade e autenticação. Esta página só pode ser acessada pelo **Proprietário da Equipe**.

### Visão Geral das Configurações de Equipe

| Settings                                              |                      |                                                                                                    |
|-------------------------------------------------------|----------------------|----------------------------------------------------------------------------------------------------|
| Account Summary                                       | Splashtop Enterprise | Settings                                                                                                    |
| Team                                                  | Team name            | s team (change)                                                                                                    |
| Subscriptions                                         | Computers            | 15 of 1500 computers deployed (change)                                                                                                    |
| Payment and Billing<br>Payment History<br>Redeem Code | Management           | <ul> <li>Enable file transfer (in-session, including drag-and-drop &amp; copy-and-paste)</li> <li>Enable file transfer (pre-session)</li> <li>Enable text copy-and-paste</li> <li>Enable text copy-and-paste</li> <li>Enable remote wake</li> <li>Enable remote wake</li> <li>Enable chat (pre-session)</li> <li>Enable chat (pre-session)</li> <li>Enable chat (pre-session)</li> <li>Enable session recording (unattended access) (detailed setup)</li> <li>Enable session recording (unattended access) (detailed setup)</li> <li>Enable session recording (unattended access)</li> <li>Enable share my desktop          (unattended access)</li> <li>Enable share my desktop          (unattended access)</li> <li>Enable concurrent remote sessions (unattended access)</li> <li>Enable concurrent remote sessions (attended access)</li> <li>Enable remote command</li> <li>Enable remote command</li> <li>Enable group-specific admin role (learn more)</li> <li>Allow members to access the Management tab</li> <li>Allow members to save security code (entered when starting a session)</li> <li>Allow members to connect to computers in an active connection</li> <li>Allow members to disconnect others' sessions</li> <li>Allow members to disconnect others' sessions</li> <li>Allow members to disconnect others' sessions</li> </ul> |
|                                                       |                      | <ul> <li>Allow members to connect to computers in an active connection</li> <li>Allow members to establish concurrent sessions</li> <li>Allow members to disconnect others' sessions</li> <li>Allow members to reboot computers and restart streamers</li> </ul>                                                                                                    |

**Nome da Equipe:** O nome que os usuários verão no seu convite e nas informações da conta. O nome da equipe também é exibido na guia Status dos Splashtop Streamers implantados.

**Computadores:** O número de Streamers implantados do total máximo.

**Gerenciamento:** Essas caixas de seleção controlam as capacidades, opções de visibilidade e os protocolos de segurança da equipe. A maioria das configurações se aplica de maneira global — elas são ativadas/desativadas para todos os usuários da equipe, independentemente do seu cargo. Algumas configurações são baseadas em cargos, incluindo:

- Permitir sessões remotas simultâneas (Dois usuários em um computador)
  - Permita que os membros se conectem a computadores numa ligação ativa
- Permitir que os membros acessem a aba Gerenciamento
- Permitir que os membros vejam grupos (Apenas nomes dos grupos de computadores aos quais eles têm acesso)
- Permitir que os membros estabeleçam sessões simultâneas (conectar-se a vários computadores)

- Permitir que os membros desconectem as sessões de outros membros
- Ativar a reinicialização remota (reinicialização normal, reinicialização do streamer, reinicialização no modo de segurança)
  - Permitir que os membros reiniciem computadores e streamers

| Scheduled Access        | (GMT-08:0                                    | (GMT-08:00) Pacific Time (US & Canada) (change)                                                                                                    |             |             |          |                       |          |  |  |  |
|-------------------------|----------------------------------------------|----------------------------------------------------------------------------------------------------|-------------|-------------|----------|-----------------------|----------|--|--|--|
| Notification            | Set up not                                   | et up notification emails                                                                                                    |             |             |          |                       |          |  |  |  |
| Two-Step Verification   | Manage tr<br>Allow us<br>Require             | lanage trusted devices         Allow users to trust devices         Require admins to use two-step verification         Require members to use two-step verification |             |             |          |                       |          |  |  |  |
| Device Authentication   | Email devi                                   | Email device authentication link to user only                                                                                                    |             |             |          |                       |          |  |  |  |
| Browser Authentication  | Email devi                                   | Email device authentication link to user only                                                                                                    |             |             |          |                       |          |  |  |  |
| Third-party integration | Set up AP                                    | l keys                                                                                                    |             |             |          |                       |          |  |  |  |
|                         | Default<br>(reset)                           | Status                                                                                                    | SSO<br>Name | IDP<br>Type | Protocol | Device Authentication | Settings |  |  |  |
| Single Sign On          | ingle Sign On est test method ADFS SAML 2.0  |                                                                                                    |             |             |          |                       |          |  |  |  |
|                         | Apply for new SSO method (View instructions) |                                                                                                    |             |             |          |                       |          |  |  |  |
| SCIM Provisioning Token | (Set up an                                   | API toke                                                                                                    | n)          |             |          |                       |          |  |  |  |

Acesso Agendado: Defina o fuso horário do módulo de agendamento.

**Indicador de sessão:** Configure um <u>banner persistente</u> para ser mostrado durante as sessões remotas para notificar os usuários finais que o computador está a ser acedido.

**Notificação:** Configure notificações por e-mail para determinadas ações da equipe, por exemplo: quando um computador é adicionado, quando uma conexão é iniciada, quando um usuário aceita o convite da equipe, etc.

Verificação em Duas Etapas: Force administradores e/ou membros a usar a <u>Verificação em Duas Etapas</u> (2FA).

**Autenticação de Dispositivos/Navegador:** Determine quem recebe links de <u>autenticação de</u> <u>dispositivos</u> para novos logins no Business App ou na Consola Web. A autenticação de e-mail pode ser desativada se um usuário já tiver o 2FA ligado.

**Integração de Terceiros:** Se você tiver licenças de técnico para usar o Splashtop SOS, você pode <u>configurar chaves API</u> para integrar o Splashtop SOS a sua solução de helpdesk: ServiceNow, Zendesk, Freshservice, Freshdesk e/ou Jira.

Autenticação Única: Aplique e gerencie métodos de SSO aqui.

# 9. Controlos Granulares

Com os Controlos Granulares, você pode ativar ou desativar certas características para usuários ou grupos específicos.

Os Controlos Granulares estão atualmente disponíveis para:

• Transferência de arquivos

• Impressão remota

Copiar & colar

• Acesso Assistido (Licença Técnica)

• Verificação em duas etapas

A partir de *Gestão -> Configurações*, você pode definir as **Configurações Granulares Predefinidas** destas características por função do usuário. Estas configurações padrão serão aplicadas quando um novo usuário for convidado para o grupo padrão da equipa ou se a configuração de controlo granular de um usuário/grupo for definida para seguir a configuração padrão. A configuração de **Administrador Configurável** pode ser verificada se você também pretende permitir que Administradores ajudem na gestão dos controlos granulares.

| Default Granular Settings |                 | Admin               | Member | Admin Configurable 🚱 |
|---------------------------|-----------------|---------------------|--------|----------------------|
|                           | Attended access |                     |        |                      |
|                           | File transfer   |                     |        |                      |
|                           | Remote print    | <ul><li>✓</li></ul> |        |                      |
|                           | Copy paste      |                     |        |                      |

Em **Gestão -> Usuários**, você pode configurar o controlo granular por usuário ou grupo de usuários. Para configurar as Configurações de controlo granular para um grupo de usuários, clique no ícone de engrenagem do grupo -> Controlo Granular.

| ♥ Group ① |                                         |                   |              |            |       |               |        |  |  |  |
|-----------|-----------------------------------------|-------------------|--------------|------------|-------|---------------|--------|--|--|--|
|           |                                         |                   |              |            | -     | Granular cont | rol    |  |  |  |
|           | Role                                    | Splashtop Account | Display Name | Status     | Granu | Access perm   | ission |  |  |  |
|           | Labeled Splashtop@splashtop.com Enabled |                   | F8 🔁 🖻       | ; <b>.</b> | ф     |               |        |  |  |  |

Para configurar cada usuário individualmente, clique em cada ícone de característica para ativar/desativar ou clique no ícone da engrenagem do usuário -> Controlo Granular.

| Granular Controls         | 1.1               | Granular control | X              |
|---------------------------|-------------------|------------------|----------------|
| 50 - B                    | 6                 |                  |                |
| 명 및 후 등 등 I ()            | Assign user group | Attended access  | Status         |
| 명 <mark>영 송</mark> 및 I () | Access permission | Allended access  |                |
|                           | Chande role       | File transfer    | Off 🗸          |
|                           |                   | Remote print     | Follow group 🗸 |
|                           |                   | Copy paste       | Default ~      |
|                           |                   | Require two-step | On 🗸           |
|                           |                   | verification     |                |
|                           |                   |                  | OK Cancel      |

- Ligado: Ativa esta funcionalidade para o usuário.
- Desligado: Desativa esta funcionalidade para o usuário.
- Grupo de Acompanhamento: Aplique a configuração do grupo de usuários para o usuário.
- Padrão: Aplique a configuração por padrão da equipa por função do usuário a partir das Configurações Granulares Padrão da Equipa.

## 10. Gestão Remota de Computadores (Técnicos)

As licenças técnicas incluem características para gerir remotamente computadores com a capacidade de visualizar registos de eventos do Windows, inventário de sistema/hardware/software, segurança de endpoints, e gerir atualizações do Windows e alertas configuráveis. Você também pode enviar comandos para um prompt de comando de um computador remoto não utilizado em segundo plano. Todas as características descritas estão disponíveis para o **Proprietário e Administradores da Equipa** salvo especificado o contrário.

### Registros de Eventos do Windows

Veja os registros de eventos do Windows de um computador online no console Web da Splashtop. Você pode filtrar por nível de evento, tipo, intervalo de datas e ID.

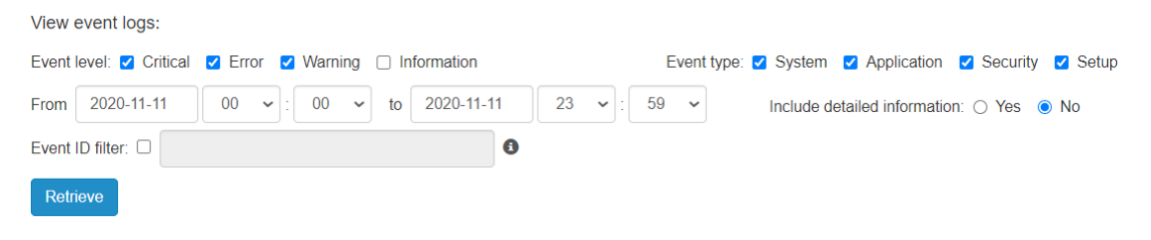

Leia este artigo para mais detalhes e instruções.

#### Inventário de Computadores — Sistema, Hardware, Software

Visualize e compare capturas de tela do inventário de Sistema, Hardware ou Software de um computador. Esta visualização também está disponível para computadores individuais. Você também pode exportar o inventário de todos os computadores clicando na opção **Exportar** na parte inferior da página *Gerenciamento -> Todos os Computadores*.

| View the system inven    | ntory of Test:    |                   |                                          |                                    |
|--------------------------|-------------------|-------------------|------------------------------------------|------------------------------------|
| ○ View the snapshots fo  | 2020-11-11        |                   |                                          |                                    |
| Compare snapshots        | 2020-11-01 a      | nd 2020-11-11     |                                          |                                    |
| ○ View changelog from    | t                 | 0                 |                                          |                                    |
| The snapshot for 2020-11 | I-11 was uploaded | on 2020-11-11 03: | 29:11 -0800. (Refresh today's inventory) |                                    |
| Apply                    |                   |                   |                                          |                                    |
| Software 🗸               |                   |                   |                                          |                                    |
|                          | 2020-1            | 11-01             |                                          | 2020-11-11                         |
| Software 1               | Name              | Adobe Acrobat Re  | ader DC                                  | Name: Adobe Acrobat Reader DC      |
|                          | Vendo             | r: Adobe Systems  | ncorporated                              | Vendor: Adobe Systems Incorporated |
|                          | * Vers            | ion: 20.012.20048 |                                          | * Version: 20.013.20064            |
|                          | * Size:           | 320.58 MB         |                                          | * Size: 320.62 MB                  |

#### Leia este artigo para mais detalhes e instruções.

#### Segurança de Endpoint

Veja o estado de segurança do endpoint para computadores Windows em Gestão -> Segurança de Endpoint para garantir que todas as máquinas estão protegidas. Você também pode adquirir licenças adicionais para Bitdefender para permitir a instalação e a digitalização diretamente a partir da consola Web Splashtop. O painel de segurança de Segurança de Endpoint está disponível para o Proprietário da Equipa, Administradores, e Administradores do Grupo.

| ິ        | Actions - Buy Bitdefender         |                              |           | Computer View ~ Al                                 | l Groups   | ~                      |                         |         |
|----------|-----------------------------------|------------------------------|-----------|----------------------------------------------------|------------|------------------------|-------------------------|---------|
| Status   | Computer Name 🗸                   | Gro                          | oup       | Software                                           | Protection | Last scan time         | Threats                 | Details |
| S 🚺 Test |                                   | Megan's<br>Compute           | rs        | Bitdefender Endpoint Security Tools<br>Antimalware | Enabled    | 2020-11-10<br>20:00:00 | 42                      | E       |
| Sca      | n task: N/A                       |                              |           |                                                    |            |                        |                         |         |
|          |                                   |                              |           |                                                    |            | Acknow                 | <u>/ledge all threa</u> | ats     |
|          | Threat Name                       | Detected<br>Timestamp        | Object Na | ame                                                | Action     | Acknowledged           |                         |         |
| •        | Gen:Illusion.ML.Skyline.B.2010101 | 2020-11-06<br>14:00:00 -0800 | C:\Users  |                                                    |            | Acknowledge            |                         |         |
| •        | Gen:Illusion.ML.Skyline.B.2010101 | 2020-11-06                   | C:\Users  |                                                    |            | Acknowledge            |                         |         |

Leia este artigo para mais detalhes e instruções do Bitdefender.

#### Atualizações do Windows

Verifique o status das Atualizações do Windows de um computador em Gerenciamento -> Atualizações do Windows. Clique em Detalhes para verificar, visualizar e realizar atualizações disponíveis imediatamente ou em um horário agendado no caso de um computador específico.

| C Actions     | -               | Computer View        | v ~                                             | All Grou  | ps 🗸     |                                  |                            |         |
|---------------|-----------------|----------------------|-------------------------------------------------|-----------|----------|----------------------------------|----------------------------|---------|
| Update Status | Computer Name 💙 | Group                | OS                                              | Important | Optional | Updates Policy                   | Last Update Time           | Details |
| 0             | Test            | Megan's<br>Computers | Microsoft Windows 10 Pro 64-bit<br>(10.0.18363) | 0         | 0        | Install updates<br>automatically | 2020-11-11<br>03:43:02 UTC |         |
| 0             | Lab F           | Computer Lab<br>3    | Microsoft Windows 10 Pro 64-bit<br>(10.0.17134) | 0         | 2        | Install updates automatically    |                            |         |

Available updates: 1 important, 9 optional Check for updates 🗆 Include updates for other Microsoft products ( Last checked for updates: 2020-11-11 00:30:10 -0800 )

| Code    | Important | Reboot | Size      | Update                                                                                                    |
|---------|-----------|--------|-----------|----------------------------------------------------------------------------------------------------|
| 2267602 | Yes       | No     | 789<br>MB | Security Intelligence Update for Microsoft Defender Antivirus - KB2267602 (Version 1.327.723.0) - Install this update to revise the files that are used to detect viruses, spyware, and other potentially unwanted software. Once you have installed this item, it cannot be removed. |
|         | No        | Yes    | 45        | Intel - System - 9/19/2017 12:00:00 AM - 11.7.0.1000 - Intel System driver update released in September 2017                                                                                                    |

### Ações e Horários 1-para-N

Crie uma ação 1-para-Muitos que permita realizar ou agendar uma **reinicialização do sistema** ou **atualização do Windows** em vários computadores ou grupos de computadores. Isto pode ser configurado em *Gerenciamento -> Ações 1-para-Muitos* ou *Agendamento 1-para-Muitos*.

Estão disponíveis reinicializações de 1-para-N sistemas e atualizações do Windows para o Proprietário da Equipa, Administradores, e Administradores de Grupo.

| C            |               | All Actio            | ns 🗸  | Action name        | ٩                 |
|--------------|---------------|----------------------|-------|--------------------|-------------------|
|              |               |                      |       |                    | + Create Action - |
| Name         | Action Kind   | Associated Schedules |       | Created at         | System Reboot     |
| Default name | System Reboot | 0                    | 2020- | 11-11 23:24:41 UTC |                   |

As ações definidas para serem executadas imediatamente só podem ser executadas em computadores que estiverem online. Caso um computador estiver offline no momento, não há nenhum mecanismo que repita a ação.

A pedido, o seu Gestor de Conta também pode ativar **Scripting 1-para-N**, o que inclui a capacidade de executar ou agendar tarefas para implementar silenciosamente ficheiros .EXE,.MSI,.PKG e muito mais. O Scripting 1-para-N pode estar disponível apenas para o Proprietário da Equipa, ou Proprietário da Equipa e Administradores, dependendo da opção selecionada em *Gestão -> Configurações*. Se estiver interessado, informe o seu Gestor de Conta.

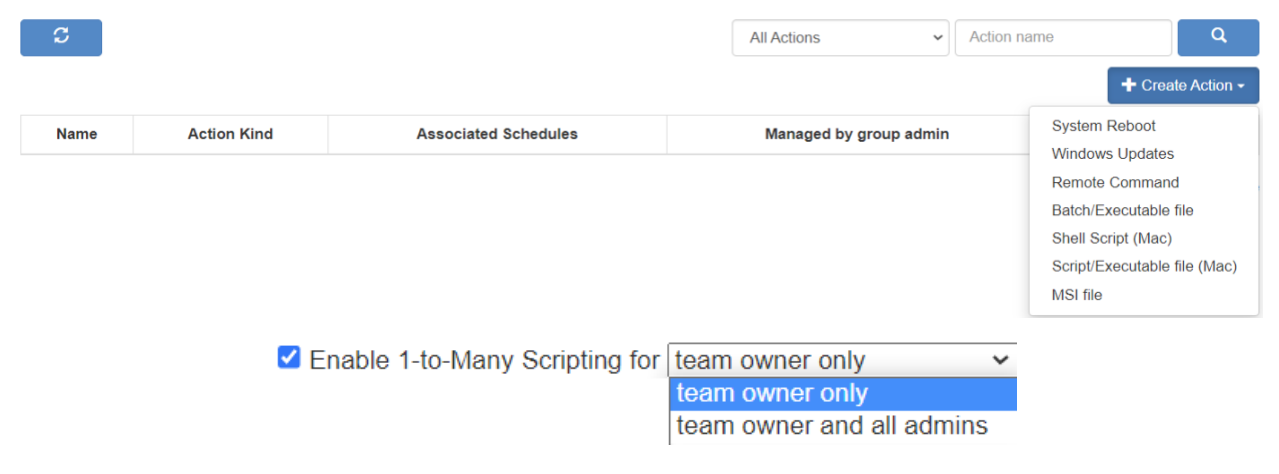

Leia este artigo para mais detalhes e instruções.

### Alertas configuráveis

Crie alertas configuráveis em *Gestão -> Perfis de Alerta* para ser notificado quando certas ações ocorrem. As ações variam desde software instalado/desinstalado, utilização de CPU/disco, computador online/offline, e muito mais.

| Alert Profile Name                                                                                                    | (Enabled)                                                                                                    |                                                                                                    | - Add Alert(s)                                                                                                    |
|----------------------------------------------------------------------------------------------------|----------------------------------------------------------------------------------------------------|----------------------------------------------------------------------------------------------------|----------------------------------------------------------------------------------------------------|
| CPU Utilization (Enabled) Name: CPU Utilization Use this alert to monitor processor utiliza Alert when the average CPU utilization is Also notify via email for alert acknow | Type: CPU Utilization<br>ttion. An alert is triggered when the usage is<br>s greater than or equal to 80 % for 10<br>owledgement crecovery | <ul> <li>over or equal to the threshold for the specified duration.</li> <li>minute(s) </li> <li>Also attach the connection link in the email.</li> </ul> | CPU Utilization<br>Memory Usage<br>Disk Space<br>Computer Online<br>Computer Offline<br>Software Installed<br>Software Uninstalled<br>Windows Update<br>Available Updates |
|                                                                                                    |                                                                                                    |                                                                                                    | Windows Event Log                                                                                                    |

Leia este artigo para mais detalhes e instruções.

#### Comando Remoto

No <u>Business App</u>, clique no ícone Comando Remoto de um computador para enviar comandos de linha ou de terminal para um computador Windows ou Mac remoto em segundo plano.

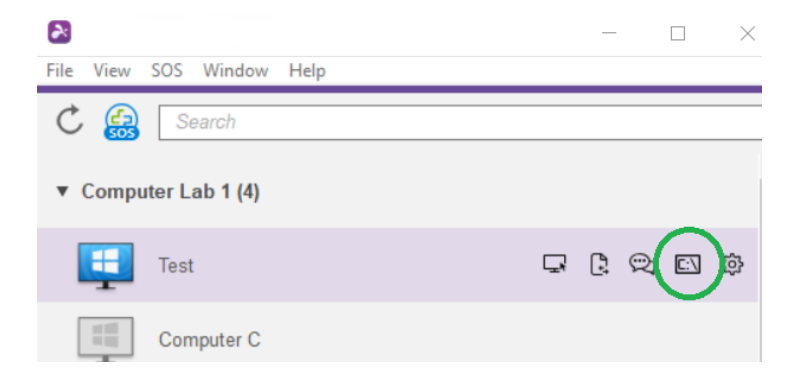

Esse recurso está disponível para todos os usuários da equipe, e caso esteja habilitado, exige que o usuário insira as credenciais de administrador do computador remoto a ser acessado.

Leia este artigo para mais detalhes e instruções.

# 11. Acesso Assistido - SOS (Técnicos)

**Licenças de técnicos** permitem o Acesso Assistido com o Splashtop SOS. Utilize o Splashtop SOS para aceder a dispositivos Windows, Mac, iOS, Android, e Chromebook com um código de sessão de 9 dígitos.

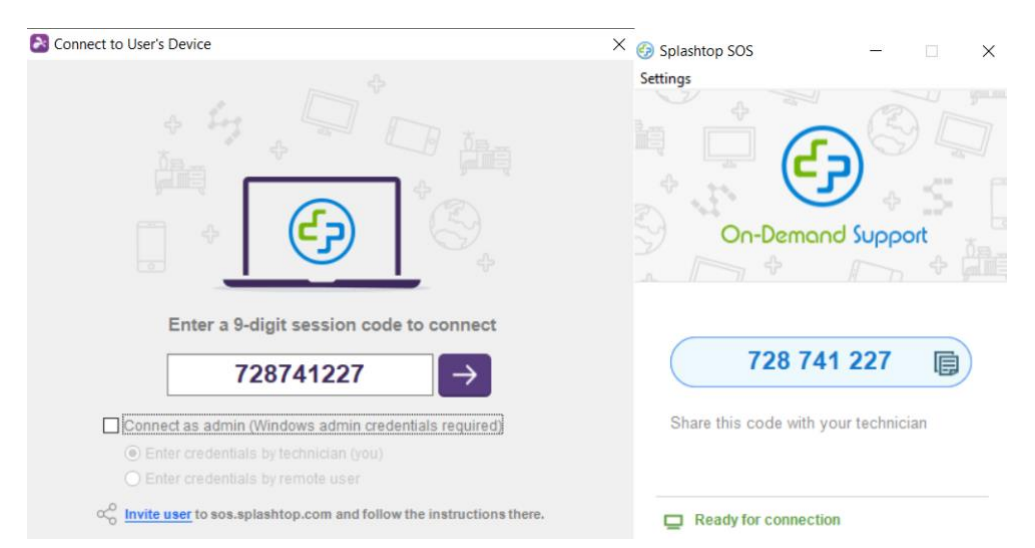

Para se conectar, insira o código de sessão de 9 dígitos gerado pelo usuário final que está usando o aplicativo Splashtop SOS. <u>Veja o tutorial aqui</u>.

**Recursos Adicionais:** 

- Conectando-se com privilégios de Administrador
- Alternar usuários do SO
- <u>Reinicializar e Reconectar</u>
- Personalização do SOS
- Integrações ITSM/Helpdesk (ServiceNow, Freshservice, Freshdesk, Zendesk, Jira, e mais em breve)

### Configurações Granulares

Configure quem pode usar o Acesso Assistido com Configurações Granulares. O Proprietário da Equipa pode configurar a permissão padrão de Acesso Assistido por função do usuário em **Gestão** -> **Configurações**. Isto determina a permissão padrão de Acesso Assistido de um usuário quando este é convidado a integrar a equipa.

| Default Granular Settings |                 | Owner | Admin                                                                                                    | Member | Configurable by<br>Admin 😧 |
|---------------------------|-----------------|-------|----------------------------------------------------------------------------------------------------|--------|----------------------------|
|                           | Attended Access |       | <ul> <li>Image: A set of the set of the</li></ul> |        |                            |

Em Gestão -> Usuários, você também pode configurar a permissão de Acesso Atendido por usuário

individual ou grupo de usuários.

| ¥ IT : | feam ( | 3        |                   |              |         |               | Consular analysi  | ¥ |
|--------|--------|----------|-------------------|--------------|---------|---------------|-------------------|---|
|        |        | Role     | Splashtop Account | Display Name | Status  | Configuration | Access permission |   |
|        |        | 🙏 Admin  |                   |              | Enabled | (s)           | 0                 |   |
|        |        | 💄 Member |                   |              | Invited | <b>R</b>      | 0                 |   |

## 12. Personalização do SOS (Técnicos)

Personalização de Marca está disponível para a aplicação Splashtop SOS. Para criar uma aplicação personalizada, vá até *Gestão -> Personalização SOS -> Criar uma aplicação SOS.* 

| Management / SOS Customization                   |                     |       |  |
|--------------------------------------------------|---------------------|-------|--|
| SOS Customization                                |                     |       |  |
| Customize the SOS app's appearance and settings. |                     |       |  |
| + Create SOS App                                 |                     |       |  |
| Name                                             | Date of Creation    |       |  |
| Test                                             | 2021-06-10 16:39:50 | Share |  |
| Test 2                                           | 2021-12-15 18:16:12 | Share |  |
| Company ABC                                      | 2022-03-24 00:49:38 | Share |  |
|                                                  |                     |       |  |

Personalizar diferentes áreas tais como o nome da aplicação, cores e descrições. Você também pode criar um termo de responsabilidade e configurar configurações adicionais, tais como áudio e proxy.

| Theme               |                                     |                                                              |
|---------------------|-------------------------------------|--------------------------------------------------------------|
| SOS Theme           | Service Desk Theme                  |                                                              |
| Icon (Windows only  | , image size max 2 MB, format: ICO) | <ul> <li>This is a custom app –</li> <li>Settings</li> </ul> |
| Caption (max 20 ch  | naracters)                          | Your Company Banner                                          |
| This is a custor    | n app                               |                                                              |
| Upload              | Edit 🔟                              | 123 456 789                                                  |
| Background Color    |                                     | Put your description here                                    |
| 9-digit Section     |                                     | Connecting to Splashtop servers                              |
| 123 456 789         |                                     |                                                              |
| Instruction Text (m | ax 80 characters)                   |                                                              |
| Put your descri     | ption here                          |                                                              |

# 13. Service Desk (Técnicos)

O <u>Service Desk</u> fornece uma interface para os técnicos gerirem uma fila de sessões frequentadas e melhorarem o fluxo de trabalho da sua equipa. Em vez de esperar que o usuário final forneça o código SOS de 9 dígitos, os técnicos podem enviar um link de aplicação personalizado e adicioná-los a uma fila de espera. **Requer licença de técnico.** 

Para entrar no Service Desk, clique no Service Desk em my.splashtop.com ou no ícone no Business App.

|                       | 💦 splashte         | <b>OP</b> <sup>°</sup> Computers | Devices Logs- | Manageme       | ent - Service Desk  | >      |
|-----------------------|--------------------|----------------------------------|---------------|----------------|---------------------|--------|
|                       |                    | Service Desk / Co                | mpany ABC     |                |                     |        |
|                       |                    | န့ Com                           | bany ABC      | ; <b>&amp;</b> |                     |        |
| Home                  | 7                  | New Session                      | C             |                |                     |        |
| Channels              | තු                 | Name                             | Status        | ^              | Time                |        |
| Private               | 2                  | John                             | Waiting       | 3              | 2022-04-06 05:16:28 |        |
| Company               | y ABC 3            | Steven                           | Active        | 83             | 2022-03-25 17:59:16 |        |
| DevOps                | 2                  | Kai                              | Active        |                | 2022-04-05 18:35:16 |        |
| ₽<br>File View SOS Se | ervice Desk Window | Help                             | - 🗆 X         |                |                     |        |
| C 🔒 🗵                 | Search             |                                  | 모~ 5          |                |                     |        |
| Splashtop Service I   | Desk               |                                  |               |                |                     |        |
| À splashto            | קס <sup>י</sup>    | ု Company                        | ABC 🄡         |                |                     |        |
| Home                  | 7                  | New Session                      | Ċ             |                |                     | Ŧ      |
| Channels              |                    | Name                             | Status 🔿      | Time           | Technician          | Device |
| Private               | 2                  | Kai                              | Active        | 2022-04-05 1   | 1:35:16 (You)       | M      |
| Company ABC           | 3                  | Steven                           | Active 89     | 2022-03-25 1   | 0:59:16 (You)       | D      |
| DevOps                | 2                  | John                             | Waiting       | 2022-04-05 2   | 2:16:28 (You)       |        |

Crie canais dentro da consola do Service Desk e designe técnicos. Os técnicos podem criar sessões de suporte aos clientes, ou fornecer uma aplicação <u>SOS Call</u> para os clientes começarem quando necessitarem de apoio. Uma vez criada uma sessão de apoio, os técnicos podem reatribuir, transferir, ou convidar outros técnicos para a sessão.

### 14. Registos

A Splashtop mantém registros para a realização de auto-auditorias. O Proprietário e os Administradores da equipe podem visualizar registros de todos da equipe. Membros só podem ver seus próprios registros.

Para acessar a visualização de registros, acesse *my.splashtop.com -> Registros*.

| ria splashtop" | Computers | Devices | Logs▼                                                   | Management -                                      | ę |
|----------------|-----------|---------|---------------------------------------------------------|---------------------------------------------------|---|
|                |           |         | Session:<br>File Ses<br>File Trar<br>Chat Se<br>History | s<br>sions<br>nsfer<br>ssions                     |   |
|                |           |         | Premiun<br>Remote<br>1-to-Mar<br>Endpoin                | n<br>Command Sessions<br>ny Actions<br>t Security | i |

Os registros incluem os últimos 7, 30 ou 60 dias. Se o seu serviço incluir acesso supervisionado e não supervisionado, você pode escolher qual deles quer visualizar. Role para baixo até a parte inferior da página **Exportar em CSV** para baixar até um ano de registros anteriores.

|      | Q       |
|------|---------|
| File | Note    |
| pe   | pe File |

Leia este artigo para obter uma visão geral dos registros.

### 15. Características Adicionais

Estas características avançadas adicionais estão disponíveis para o Splashtop Enterprise. Entre em contato com a Splashtop Sales para informações adicionais.

#### Restrição de IP

Restrinja o acesso ao console da web <u>https://my.splashtop.com</u> ou ao Splashtop Business App com base no endereço IP.

Business App IP/Network Whitelist

Only requests from address/network in the list below will be able to access your team.

ĥ

e.g. 168.168.168.168, 168.168.168.0/24

Leia este artigo para mais detalhes e instruções.

### **Registo SIEM**

Exporte a sessão Splashtop e registos de histórico para um software SIEM (Security information and event management) para análise posterior.

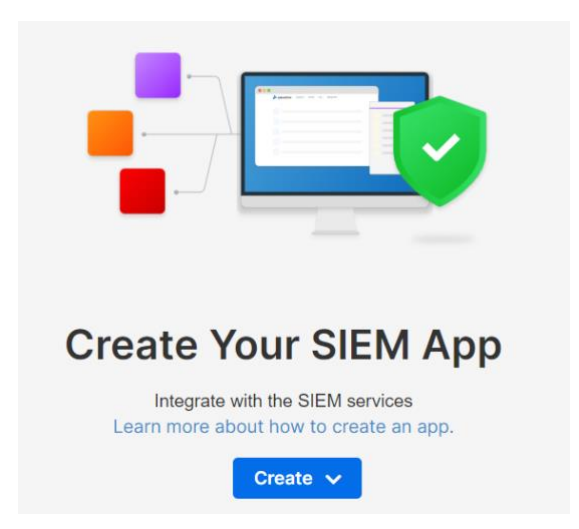

Leia este artigo para mais detalhes e instruções.

### CONECTOR SPLASHTOP

Faça a ponte segura das ligações RDP para computadores e servidores Windows através da Splashtop sem utilizar VPN ou ter de instalar o software em cada computador.

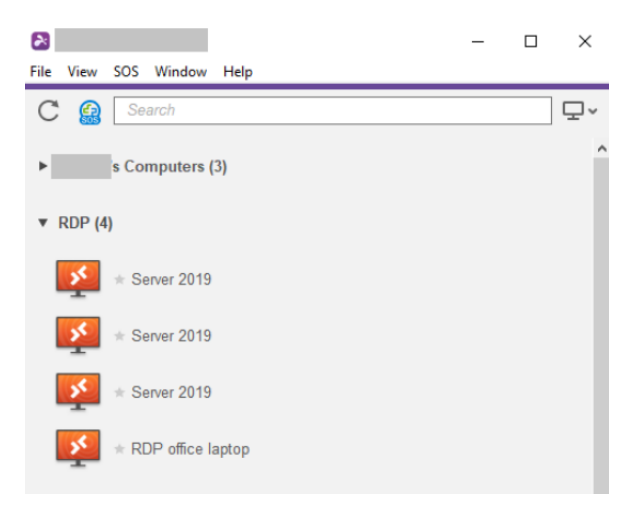

Leia este artigo para mais detalhes e instruções.

### Splashtop RA

Conecte-se remotamente e resolva questões ao vivo com partilha de câmaras e anotações de

RA.

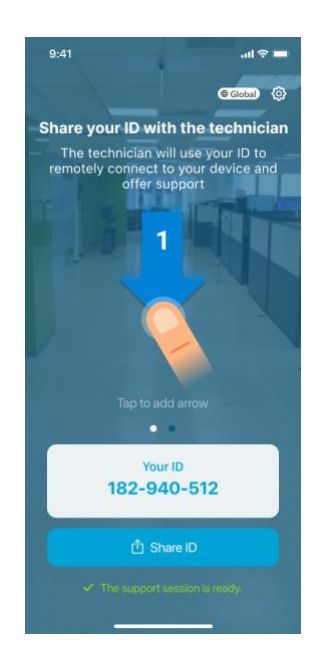

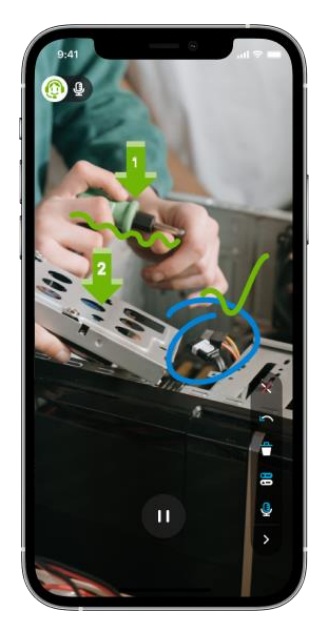

Leia este artigo para mais detalhes e instruções.